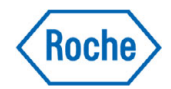

# Suivi des modifications TIQCon QD v1.3.0

Mise à jour du dimanche 15 mars 2020

### 1. PDF multi paramètres

- Il est désormais possible d'avoir sur un seul PDF :
  - L'ensemble des graphiques Levey-Jennings (1 niveau) pour tous les paramètres d'un automate.
  - L'ensemble des graphiques Levey-Jennings (2 ou 3 niveaux) pour tous les paramètres d'un automate
- Pour cela, à l'ouverture d'un graphique, cliquez sur le bouton « PDF », indiquez l'adresse mail, le mot de passe et éventuellement un commentaire puis « Sauvegarder »
- Vous recevrez le « PDF multi-paramètres » quelques minutes plus tard sur l'adresse mail indiquée précédemment.

| Evaluations - Gra            | phique de Levey             | Jennings (1 niveau)                             |                   |      |        | ?      | ⊐ × |   |
|------------------------------|-----------------------------|-------------------------------------------------|-------------------|------|--------|--------|-----|---|
| Graphique                    | de Levey-J                  | ennings                                         |                   |      |        |        |     | ^ |
| PDF 🖾 F                      | 'DF (Tous paramètre         | s)                                              |                   |      |        |        |     |   |
| Valeurs Roche                | C 701 ligne /<br>SERUM, PLA | A (Oriapole) > [324196] PCM1 > [8128] AL<br>SMA | BUMIN /           | імми | INOTUR | B. GEN | .2  |   |
| Valev<br>Valeurs du laborato | Graphiques Lev              | ey-Jennings (Tous paramètres)                   | 20 JE 60          | ×    | 00 g/l |        |     |   |
| Periode d'éva<br>M           | Saisissez l'adresse         | mail où le rapport doit être envoyé             |                   |      | 66 g/l |        |     |   |
| Quantité de                  | e-mail                      | marc.bourget@roche.com                          | (                 | D    |        |        |     |   |
| Mémorise                     | Mot de passe                | •••••                                           | (                 | •    |        |        |     |   |
| Evaluation du group          | Commentaire                 |                                                 | $\langle \rangle$ |      |        |        |     |   |
| Periode d'éva<br>M           |                             | Sauvegarder                                     |                   |      | 10 g/l |        |     |   |
| Nb de valeurs<br>labor       | / Nb de<br>953 / 17         | Déviation stand                                 | lard: 1.11        |      |        |        |     |   |
|                              | CV: 3.50 %                  | Biais                                           | /VC: 1.48         | %    |        |        |     |   |
|                              | Pre                         | ciControl Multi 1 / 324196                      |                   |      |        |        |     |   |

| Evaluations - Graph    | ique de Levey-Jei                       | nnings (2 ou 3 niveaux)                      |                         | ? 🗆 ×            |
|------------------------|-----------------------------------------|----------------------------------------------|-------------------------|------------------|
| Graphique d            | e Levey-Jer                             | nnings (2 ou 3 nivea                         | iux)                    | 1                |
| PDF 🖾 PDF              | (Tous paramètres)                       |                                              |                         |                  |
|                        | C 70<br>PLA:                            | 1-1 ligne B (Oriapole) > [8128] ALBU!<br>SMA | MIN / IMMUNOTU          | RB. GEN.2 SERUM, |
| N<br>Valeurs Roche     | om du contrôle: 1324<br>Graphiques à pl | 1961 PCM1 r<br>usieurs niveaux (Tous paramèt | 2502801 PCM2<br>(res) X |                  |
| Valeurs du laboratoire | Saisissez l'adresse                     | mail où le rapport doit être envoyé          | 0                       |                  |
| Dé                     | Mot de passe                            | ••••••                                       |                         |                  |
| Evaluation du groupe ( | Commentaire                             |                                              | $\sim$                  |                  |
| Dév                    | iauon stanuaru. T. Fr                   | Sauvegarder                                  | .00                     |                  |
| Nb de valeurs/ Nb      | de laboratoires: 953<br>CV: 3.50        | /17 9<br>% 3                                 | 027 / 19<br>0.87 %      |                  |
| biais par rapport au g | groupe de pairs: -0.47<br>Prec          | r%<br>ciControl Multi 1 / 324196             | 0.98 %                  |                  |

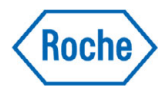

## 2. <u>Menu Statistiques mensuelles vs SFBC - Erreur Totale 50/90 et Incertitude</u> 50/90

Dans ce menu :

- L'Erreur Totale pour chaque paramètre est comparée à l'Erreur Totale 50/90
  - ✓ ♦ Losange vert : l'Erreur Totale est < à l'ET50
  - ✓ ♦ Losange jaune : l'Erreur Totale est comprise entre l'ET50 et l'ET90
  - $\checkmark$   $\checkmark$  Losange rouge : l'Erreur Totale est > à l'ET90
- L'incertitude de mesure est également ajoutée à ce rapport
- Les valeurs de l'ET 50/90 et l'IM 50/90 sont affichées en passant la souris sur les losanges ou sur les valeurs de l'IM

| A | nalyse     | Unité  | Mois    | Moyenne               | DS             | N                    | cv                           | RCV  | Biais/VC               | Biais/GP | ET     |            | ET50 : 1 | 2.889   | 96 | U(K=2) %               | IET     | LB | ı |
|---|------------|--------|---------|-----------------------|----------------|----------------------|------------------------------|------|------------------------|----------|--------|------------|----------|---------|----|------------------------|---------|----|---|
|   | CA         | mmol/l | 1/2020  | 2.269<br>2.256        | 0.028<br>0.036 | 82<br>9281/80        | 1.25 %<br><b>1.61%</b>       | 0.78 | 0.86 %<br>0.28%        | 0.57 %   | 2.63 % | l          | ET90 : • | 4.108   | 96 | 2.58 %                 | 0.35    |    |   |
|   | CA         | mmol/l | 12/2019 | 2.250<br>2.256        | 0.031<br>0.035 | 84<br>8851/81        | <mark>1.40 %</mark><br>1.57% | 0.89 | -0.02 %<br>0.28%       | -0.30 %  | 2.61 % | 0          |          | •       | *  | 2.8 <u>2.06</u><br>IMS | .0 10   | 96 |   |
|   | CA         | mmol/l | 11/2019 | 2.258<br>2.258        | 0.026<br>0.037 | 78<br>8546/81        | 1.13 %<br><b>1.63%</b>       | 0.69 | 0.35 %<br>0.34%        | 0.01 96  | 1.87 % | $\diamond$ | > 🛆      | $\circ$ | *  | 2.2 IM                 | 90:4.60 | 96 |   |
|   | CA         | mmol/l | 10/2019 | 2.244<br>2.256        | 0.024<br>0.038 | 104<br>9023/79       | 1.09 %<br><b>1.66%</b>       | 0.65 | -0.26 %<br>0.29%       | -0.54 %  | 2.34 % | 0          | • 🛆      | •       | *  | 2.27 %                 | -0.33   |    |   |
|   | CA         | mmol/l | 9/2019  | 2.268<br><b>2.257</b> | 0.031<br>0.037 | 79<br><b>8549/78</b> | <mark>1.39 %</mark><br>1.65% | 0.84 | 0.78 %<br>0.30%        | 0.48 %   | 2.77 % | \$         |          | 0       | *  | 2.83 %                 | 0.29    |    |   |
|   | CA         | mmol/l | 8/2019  | 2.259<br>2.254        | 0.024<br>0.037 | 80<br><b>8056/72</b> | 1.07 %<br><b>1.63%</b>       | 0.66 | 0.41 %<br><b>0.16%</b> | 0.25 %   | 2.02 % | 0          | > 🛆      | 0       | *  | 2.16 %                 | 0.15    |    | _ |
|   | CA         | mmol/l | 7/2019  | 2.252<br>2.252        | 0.031<br>0.036 | 88<br>7737/71        | <mark>1.36 %</mark><br>1.59% | 0.85 | 0.08 %<br>0.10%        | -0.02 %  | 2.26 % | $\diamond$ | • 🛆      | $\circ$ | *  | 2.71 %                 | -0.01   |    | _ |
|   | <b>C</b> A | mmal/l | 6/2010  | 2.248                 | 0.025          | 70                   | 1.11 %                       | 0.71 | -0.08 %                | -0.21 %  | 2.05 % | $\sim$     |          |         | 4  | 2.24 %                 | -0.13   |    |   |

#### 3. Menu Incertitude de mesure

- L'IM50 et l'IM90 sont affichées en passant la souris sur les valeurs de l'incertitude calculée
- Sur le graphique, le tiret jaune représente l'IM du laboratoire, le tiret noir représente l'IM50 et la partie extrême droite l'IM90

| ertitude                    | · (9.   | 71.0.00 |       |      |        |      |                   |             |         |             |                   |              |                                         |
|-----------------------------|---------|---------|-------|------|--------|------|-------------------|-------------|---------|-------------|-------------------|--------------|-----------------------------------------|
|                             | de me   | esure   | e     |      |        |      | 6<br>- 562 x<br>- | Amor<br>Lec |         |             | Année<br>Automate |              | 2019<br>[7763] c 502 ligne B (Oriapole) |
|                             |         |         |       |      |        |      |                   |             |         |             | Lot               | Inactif      | Lot [324196] PCM1                       |
| PDF                         |         |         |       |      |        |      |                   |             | IM      | 50 : 7.02 % |                   |              | Evaluation                              |
| Analyse                     |         | Unité   | N     | Moye | nne C  | os d | V Biais n         | noyen U(l   | c=2     | 90:9.58%    | nne GP Biais m    | oyeng DS moj | yenneg 0I                               |
| 3] ALKALINE PHOS            | PHATASE | U/I     | 589/9 | 1    | 97.45  | 2.55 | 2.62              | 1.73        | 6.34    | 6.50 %      | 95.71             | 1.79         | 1.37                                    |
| <ul> <li>Détails</li> </ul> |         |         |       |      |        |      |                   |             |         |             |                   |              |                                         |
| Mois                        | Moyenne |         | DS    | N    | U(k=2) |      | U(K=2) %          | В           | iais/GP | CV          |                   | 0            |                                         |
| 11 / 2019                   | 97.4    |         | 2.2   | 53   | 5.1    |      | 5.24 %            | 2           | .22%    | 2.3         |                   |              |                                         |
| 10 / 2019                   | 96.5    |         | 1.7   | 75   | 3.8    |      | 3.96 %            | 1           | .48%    | 1.8         |                   |              |                                         |
| 9 / 2019                    | 99.7    |         | 1.2   | 63   | 5.3    |      | 5.34 %            | 4           | .26%    | 1.3         |                   |              |                                         |
| 8 / 2019                    | 99.1    |         | 1.5   | 70   | 5.0    |      | 5.07 %            | 3           | .62%    | 1.5         |                   |              |                                         |
| 7 / 2019                    | 94.7    |         | 3.2   | 75   | 6.6    |      | 6.95 %            | -1          | .45%    | 3.4         |                   |              |                                         |
| 6 / 2019                    | 97.6    |         | 3.0   | 68   | 6.3    |      | 6.42 %            | 1           | .50%    | 3.1         |                   | 1            |                                         |
| 5 / 2019                    | 98.1    |         | 1.4   | 62   | 3.7    |      | 3.81 %            | 2           | .18%    | 1.5         |                   |              |                                         |
| 4/2019                      | 98.0    |         | 1.4   | 68   | 3.6    |      | 3.64 %            | 1           | .97%    | 1.4         |                   |              |                                         |
| 3 / 2019                    | 96.4    |         | 2.1   | 55   | 4.2    |      | 4.31 %            | 0           | .51%    | 2.1         |                   |              |                                         |

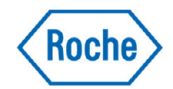

## 4. Menu Diagramme de décision

- Il est désormais possible d'avoir sur un seul PDF l'ensemble des « Diagrammes de décision » pour l'ensemble des automates du laboratoire
- Pour cela, à l'ouverture d'un graphique, cliquez sur le bouton « PDF », indiquez l'adresse mail, le mot de passe et éventuellement un commentaire puis « Sauvegarder »
- Pour avoir les graphiques avant la fin du mois, Il suffit de sélectionner « Utiliser les statistiques des 30 derniers jours »
- Le PDF sera envoyé quelques minutes plus tard à l'adresse mail indiquée le temps d'être compilé en tache de fond

| Eval                          | luatior    | ns - Diagram | me de décision                                     |                                             |                              | ?□×                                                           |  |  |  |
|-------------------------------|------------|--------------|----------------------------------------------------|---------------------------------------------|------------------------------|---------------------------------------------------------------|--|--|--|
| Dia                           | agra       | mme de       | e décision                                         | Evaluation depuis le                        | Evaluation depuis le 01/2020 |                                                               |  |  |  |
|                               |            |              |                                                    | Automate                                    | [4835] C 701-                | 1 ligne B (Oriapo ▼                                           |  |  |  |
|                               | PDF        | DDF (To      | ous instruments)                                   | Lot 🔲 Inactif Lot                           | [324196] PC                  | M1 ×                                                          |  |  |  |
|                               | 100%       |              |                                                    | Type de référence                           | SFBC                         | M2 ×                                                          |  |  |  |
|                               | 90%        |              | Diagramme de décis                                 | sion (Tous instruments)                     | ×                            | Evaluation                                                    |  |  |  |
| otale                         | 80%<br>70% |              | Saisissez l'adresse mail<br>e-mail<br>Mot de passe | où le rapport doit être envoyé              | ©                            |                                                               |  |  |  |
| ais sur l'Erreur <sup>-</sup> | 60%<br>50% |              |                                                    | Sauvegarder                                 |                              | Hors Limites<br>Marginale<br>Acceptable<br>Bonne              |  |  |  |
| oact du Bi                    | 40%        |              |                                                    |                                             |                              | <ul> <li>Six sigma</li> <li>324196</li> <li>250280</li> </ul> |  |  |  |
| Im.                           | 30%        |              |                                                    |                                             |                              |                                                               |  |  |  |
|                               | 20%        |              |                                                    |                                             |                              |                                                               |  |  |  |
|                               | 10%        |              | Mr. Car                                            |                                             |                              |                                                               |  |  |  |
|                               | 0%         | )% 5%        | • • • • • • • • • • • • • • • • • • •              | 25% 30% 35% 40<br>du CV sur l'Erreur Totale | % 45%                        | 50%                                                           |  |  |  |

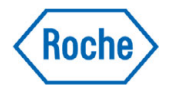

## 5. Critères biologiques et comparaisons journalières critiques

- Il est désormais possible d'indiquer ses propres critères biologiques en % pour chaque paramètre
- Ces critères biologiques sont utilisés lors de la comparaison journalière intra-site et peuvent permettre de justifier de continuer à travailler même lorsque deux résultats de contrôles sont alarmés par les alarmes 2,8 DS ou 4,24 DS
- Le biais calculé entre deux résultats sera surligné en rouge s'il dépasse les critères biologiques

| Paramétrage - Objectifs analytiques du laboratoire ? 🗆 × |                             |     |        |      |        |         |                      |   |   |  |  |  |  |
|----------------------------------------------------------|-----------------------------|-----|--------|------|--------|---------|----------------------|---|---|--|--|--|--|
| Objectifs analytiques du laboratoire                     |                             |     |        |      |        |         |                      |   |   |  |  |  |  |
|                                                          |                             |     |        |      |        |         |                      |   |   |  |  |  |  |
| Ajout d'un                                               | nouveau critère laboratoire | PDF |        |      |        |         |                      |   |   |  |  |  |  |
| Système                                                  | Analyse                     |     | Niveau | cv   | Biais  | ET      | Critères biologiques |   |   |  |  |  |  |
| Sera                                                     | A-FETOPROTEINE              |     | В      | 5.1  | 9.098  | 17.513  |                      | Ø | 0 |  |  |  |  |
| Sera                                                     | A-FETOPROTEINE              |     | А      | 4.71 | 14.124 | 21.8955 |                      | Ø |   |  |  |  |  |
| Sera                                                     | ALBUMIN                     |     | В      | 2.78 | 8.5665 | 13.1535 | 4 %                  | ø | 0 |  |  |  |  |
| Sera                                                     | ALBUMIN                     |     | А      | 3.33 | 6.7775 | 12.272  | 4 %                  | Ø |   |  |  |  |  |
| Urine                                                    | ALBUMIN U                   |     | А      | 8.2  | 8.9    | 22.43   |                      | ø | • |  |  |  |  |
| Urine                                                    | ALBUMIN U                   |     | В      | 7.8  | 8      | 20.87   |                      | ø | • |  |  |  |  |
| Sera                                                     | ALKALINE PHOSPHATASE        |     | A      | 4.15 | 5.9905 | 12.838  | -4000 🗶 N            | Ø | • |  |  |  |  |
| Sera                                                     | ALKALINE PHOSPHATASE        |     | В      | 3.42 | 6.3815 | 12.0245 |                      | ø |   |  |  |  |  |

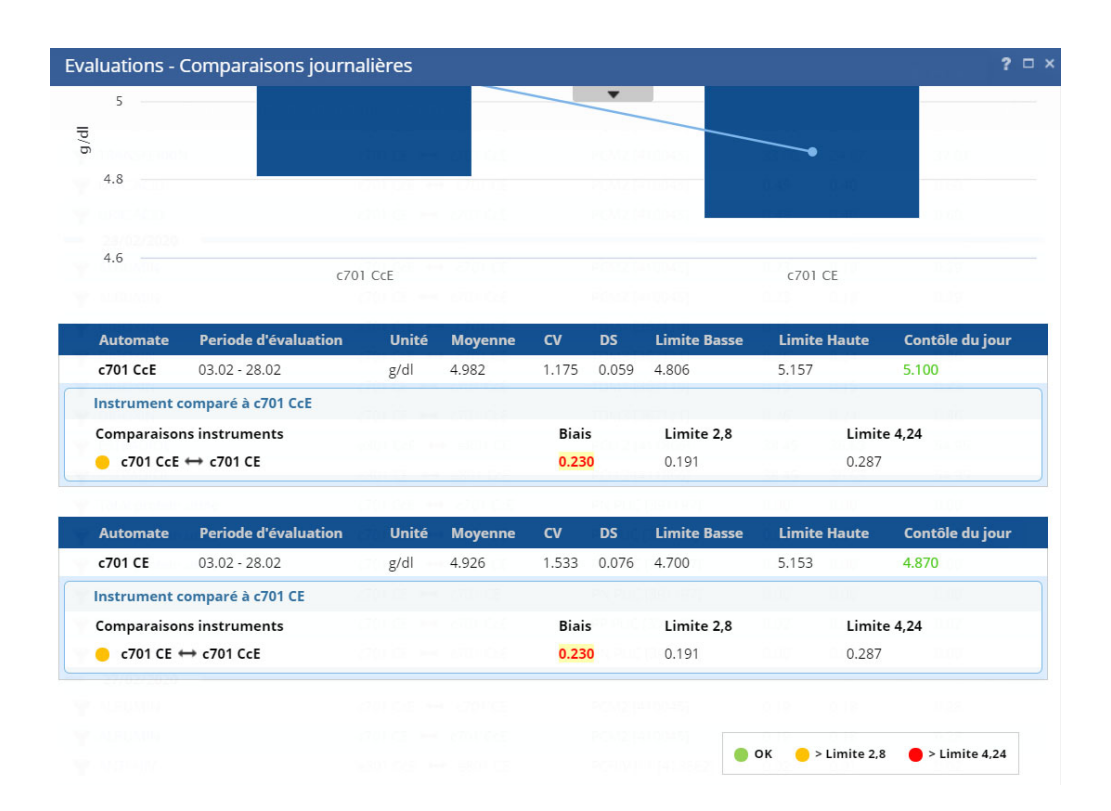

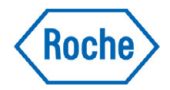

## 6. <u>Comparaisons journalières critiques inter-sites</u>

- La comparaison journalière critique inter-sites est désormais disponible
- Choisir la date de son choix sur les 30 derniers jours
- Sélectionnez un site par son n° TIQcon pour avoir l'ensemble des paramètres concernés par cette comparaison critique
- Pastille orange : Biais > 2,8 DS
- Pastille Rouge : Biais > 4,24 DS

| Chaîne de laboratoires - Con  | nparaisons journalières critiques                           |                    |          |            | ?□×         |
|-------------------------------|-------------------------------------------------------------|--------------------|----------|------------|-------------|
| Analyse                       | Automate                                                    | Lot                | Biais    | Limite 2,8 | Limite 4,24 |
| BICARBONATE                   | [2806001] B_Cobas 1 😁 [2806001] B_Cobas 2                   | AEC-2 [403719]     | 3.90 🔴   | 1.48       | 2.22        |
| BICARBONATE                   | [2806001] B_Cobas 1 😁 [2806001] B_Cobas 2                   | AEC-1 [403718]     | 3.00 🔴   | 1.02       | 1.53        |
| CHOLESTEROL TOTAL             | [3037001] A_c501 ↔ [2806001] B_Cobas 2                      | PCM2 [250280]      | 6.96 😑   | 6.76       | 10.14       |
| CHOLESTEROL TOTAL             | [3037001] A_c501 ↔ [2806001] B_Cobas 2                      | PCM1 [324196]      | 6.19 🔴   | 4.07       | 6.10        |
| CREAU                         | [2806001] B_Cobas 1 😁 [3036001] c503-Cobas-Pro-CE1          | PBQL30 [L30]       | 15.18 😑  | 14.22      | 21.33       |
| GAMMA-GT                      | [3037001] A_c501 😁 [2806001] B_Cobas 1                      | PCM1 [324196]      | 7.00 🔴   | 2.39       | 3.59        |
| GAMMA-GT                      | [3037001] A_c501 ↔ [2806001] B_Cobas 2                      | PCM2 [250280]      | 40.00 🔴  | 7.90       | 11.85       |
| GAMMA-GT                      | [3037001] A_c501 ↔ [2806001] B_Cobas 1                      | PCM2 [250280]      | 38.00 🔴  | 7.30       | 10.95       |
| GAMMA-GT                      | [3037001] A_c501 ↔ [2806001] B_Cobas 2                      | PCM1 [324196]      | 7.00 🔴   | 2.00       | 3.00        |
| HCG-BETA                      | [3036001] e801-Cobas-Pro-CE1 😁 [3036001] e801-Cobas-Pro-CE2 | PCU 2 [411866]     | 2.90 🔴   | 1.80       | 2.70        |
| HDL -CHOLESTERIN              | [3037001] A_c501 😁 [2806001] B_Cobas 2                      | PCM1 [324196]      | 1.16 😑   | 0.96       | 1.44        |
| LIPASE                        | [3037001] A_c501 😁 [2806001] B_Cobas 1                      | PCM2 [250280]      | 8.00 😑   | 7.17       | 10.76       |
| PHOSPHATE INORGANIC           | [2806001] B_Cobas 2 😁 [2806001] B_Cobas 1                   | PCM1 [324196]      | 0.06 😑   | 0.04       | 0.06        |
| PROT LCR                      | [3036001] c503-Cobas-Pro-CE1 😁 [3036001] c503-Cobas-Pro-CE2 | BioradLCR2 [56432] | 43.00 🔴  | 24.31      | 36.46       |
| TRIGLYCERIDE                  | [3036001] c503-Cobas-Pro-CE1 😁 [3036001] c503-Cobas-Pro-CE2 | PCM1 [324196]      | 5.31 😑   | 4.97       | 7.46        |
| TROPONIN T HIGH SENSITIV STAT | [3036001] e801-Cobas-Pro-CE1 😁 [3036001] e801-Cobas-Pro-CE2 | PCTN2 [422666]     | 117.00 🔴 | 74.48      | 111.72      |
| U/CSF Total Protein           | [2806001] B_Cobas 1 😁 [3036001] c503-Cobas-Pro-CE1          | PBQL30 [L30]       | 44.00 🔴  | 29.26      | 43.88       |
| U/CSF Total Protein           | [2806001] B_Cobas 1 😁 [3036001] c503-Cobas-Pro-CE2          | PBQL30 [L30]       | 48.00 😑  | 34.39      | 51.58       |

● > Limite 2,8 ● > Limite 4,24